GASSENDI

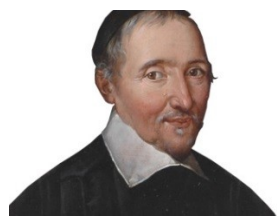

mardi 18 octobre 2022

Le Club Informatique Cassendi

## Excursions en informatique 2 séquence N°10 Windows 10 trucs et astuces

Élaboration

18 octobre 2022

Thierry Le Cocq

GASSENDI

Animateur

Administration informatique

Nom du fichier

Excurions\_2\_apprenant\_cours\_03\_V0. 1.odt

## Table des matières

| A) Cours                                  | 5 |
|-------------------------------------------|---|
| 1) Windows 10                             | 5 |
| 2) Installation de système d'exploitation | 5 |
| 3) Powertovs                              | 5 |
| 4) Rénarer                                | 6 |
|                                           | 0 |

# Objectif général

Faire un cours sur quelques éléments Windows (réinstaller, réparer, personnaliser Windows 10)

# Objectifs de la séquence

Vous serez en mesure de :

- Télécharger l'outil Windows « Support d'installation »
- Installer l'outil sur une clé USB
- Installer Windows 10 sur un PC
- Installer/Utiliser PowerToys pour mieux voir la souris, maintenir une fenêtre au premier plan
- Utiliser des commandes pour tenter de réparer Windows

### A) Cours

### 1) Windows 10

i. Exercice 1

- Copier le dossier du cours sur votre disque dur.
- *Lancer votre navigateur Internet.*
- Allez sur le site Microsoft pour télécharger l'outil Windows « Support d'installation ». (GIYF Google is your friend [Google est ton ami !!])
- Suivre la piste de Windows 10.
- ii. Exercice 2
  - Retirer votre clé USB avec vos dossiers et fichiers personnels.
  - Mettez votre clé USB vierge en place.
  - Lancer le fichier MediaCreationTool21H.exe depuis le dossier : Bureau : / Excursions\_mardi\_An\_1\_Cours\_03\_apprenants\_Windows\_10\_trucs\_astuces /exercices

### 2) Installation de système d'exploitation

- iii. Exercice 3 (Si vous devez installer ou réinstaller Windows 10 lors du démarrage du PC)
  - Insérez la clé USB
  - Démarrer votre PC sur la clé USB (touches possibles : échappement, supr (ou DEL), F1 et suivantes
  - Suivre les choix proposés
- iv. Exercice 4 (Si vous devez réinstaller Windows 10 après démarrage du PC sous Windows 10)
  - Insérez la clé USB avec l'outil
  - Aller dans le dossier racine de la clé USB
  - Lancer le fichier setup, exe

### 3) Powertoys

- v. Exercice 5
  - *Intersity of the second state of the second state and a second state of the second state of the second st*
  - Localiser, et lancer le téléchargement de Powertoys
- vi. Exercice 6
  - Cliquer droit sur le bouton « Powertoys » puis « Paramètres » dans la zone de notifications de la barre des tâches.
  - Activer Toujours visible, noter le raccourci clavier (Windows + CTRL + T), vérifier qu'afficher une bordure est actif,
  - Lancer le bloc-notes (accessoires du menu démarrer)
  - Taper deux ou trois mots,

Excursions en informatique 2 séquence N°10 Windows 10 trucs et astuces

- Positionner la fenêtre du bloc note en haut à droite en niveau inférieur (comme ci-dessous)
- Puis faire la combinaison Windows + CTRL + T (la fenêtre est entourée de bleu)
- Lancer votre navigateur internet sur une page quelconque, vérifier que votre note reste visible

#### vii. Exercice 7

- Fermer le bloc-notes (accessoires du menu démarrer)
- Dans les paramètres de PowerToys. Si le menu est masqué, cliquez sur
- Cliquer Sur « Utilitaires de souris »
- Activer la localisation de souris et tester la fonction en appuyant sur la touche CTRL gauche du clavier

### 4) Réparer

viii. Exercice 8

- Faites un clic droit sur Démarrer et sélectionnez Windows PowerShell (admin).
- Dans l'Invite de Commande, veuillez taper : SFC /SCANNOW et appuyez sur Entrée. (il y a une espace entre SFC et /. Et c'est en majuscules.

#### ix. Exercice 9

- Taper cmd dans la zone de recherche (ou appuyez sur la touche Win et taper cmd)
- Lancer l'Invite de commandes en mode administrateur.
- Dans l'Invite de Commande, veuillez tapez : ipconfig/flushDNS